## Latvijas Lauksaimniecības universitāte

# LLU e-studiju vērtējuma grāmatas pārvaldība.

## Saturs

| 1. | levads                                                                   | .2 |
|----|--------------------------------------------------------------------------|----|
| 2. | Vērtējumu kategorijas                                                    | .3 |
| 3. | Vērtētāja atskaite                                                       | .8 |
| 4. | Atzīmju pārlūkošanas režīmi:                                             | .8 |
| a  | Lietotāja atskaite (User report)                                         | .8 |
| 5. | Rindu un kolonnu marķēšana                                               | .9 |
| 6. | Atzīmju marķēšana krāsās, sadalot apmierinošās un neapmierinošās atzīmes | .9 |
| 7. | Atzīmju ievadīšana vērtējumu grāmatā                                     | 10 |

## LLU e-studiju daļa

Epasts: nauris.paulins@llu.lv, Tel: 63023063

Jelgava 2013

#### 1. Ievads.

Sakarā ar to, ka LLU e-studiju sistēma darbojas uz Moodle kursu vadības sistēmas pamata, tad LLU e-studiju sistēmu var saukt arī par Moodle vērtējumu grāmatu.

Vērtējuma grāmatā ieteicams jau kursa sākumā izveidot vērtējumu kategorijas, pirms uzsākt aktivitāšu veidošanu. Kā arī ieteicams jau laikus izsvērt, kāda vieda vērtēšanas sistēma tiks izmantota.

Vērtējumu grāmata paredzēta, lai pasniedzējs varētu vadīt un apkopot sekmes mācību kursā. Sekmes atzīmju grāmatā tiek ievietotas no kursa aktivitātēm, piemēram, testiem, uzdevumiem un citiem, kuras pilda students, vai arī tās pasniedzējs ievieto manuāli.

Vērtējumu grāmatu veido trīs sastāvdaļas:

| Vērtējumu daļa | Paskaidrojums                                                      |
|----------------|--------------------------------------------------------------------|
| Vērtējums      | Vērtējums būtībā ir studentam izliktā atzīme, vai cita veida       |
|                | novērtējums par kāda uzdevuma izpildīšanu. Vērtējumiem ir          |
|                | parametri, kas nosaka kā tie atspoguļosies, kā arī iespēja tos     |
|                | paslēpt.                                                           |
| Vērtējumu      | Vērtējuma vienība ir tests, uzdevums vai kāda cita aktivitāte, par |
| vienība        | kuru students saņem vērtējumu. Vērtējuma vienība var nebūt arī     |
|                | saistīta ar kādu no Moodle moduļiem, ja,piemēram, viņa tiek        |
|                | veidota manuāli. Vērtējumu vienībām ir parametri, kas ietekmē      |
|                | šos vērtējumus.                                                    |
| Vērtējumu      | Vērtējuma kategorijas izmanto, lai apvienotu vērtējuma vienības    |
| kategorija     | vai pat kategorijas. Katrai kategorijai ir iespējams aprēķināt     |
|                | vidējo atzīmi (un citus) no vērtējuma vienībām, kuras ir iekļautas |
|                | kategorijā. Kategorijām ir parametri, kas ietekmē vērtējumus.      |

Tabula 1. Vērtējumu grāmatas sastāvdaļu skaidrojums

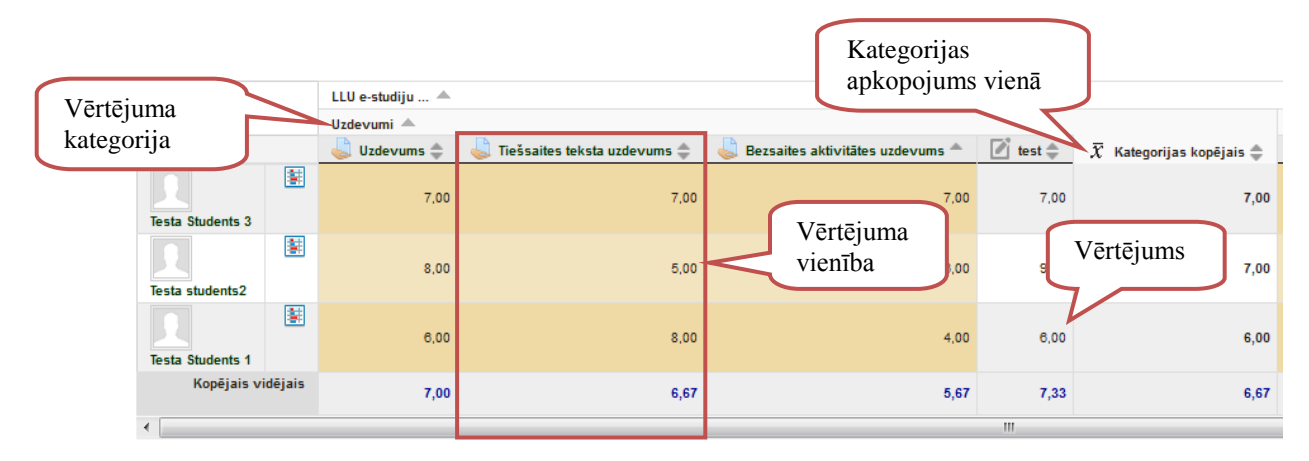

Attēls 1. Vērtējumu grāmatas sastāvdaļas.

### 2. Vērtējumu kategorijas.

Kategorijas atzīmju grāmatā ir vērtējumu vienību un citu kategoriju apvienojoša grupa. Izdzēšot kategoriju tajā ietilpstošās kategorijas un vērtējumu vienības netiek izdzēstas, bet gan pievienotas vecākai grupai. Ar kategoriju palīdzību iespējams iegūt vairāku vērtējumu vienību un citu kategoriju grupas apkopojumu vienā vērtējumā (attēls 1.).

Lai nodefinētu atzīmju grāmatā kategorijas nepieciešams veikt sekojošus soļus:

 Lai piekļūtu atzīmju grāmatai jāizvēlas izvēle Vērtējumi, kas atrodas kursa Administrēšana blokā (Attēls 2.):

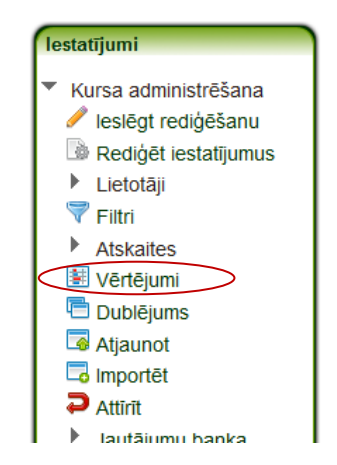

Attēls 2. Izvēlne Vērtējumi

2. Sākumā tiek atspoguļota kursa atzīmju grāmata tabulas veidā, kur atspoguļoti visi studenti un to atzīmes (Attēls 1.). Lai sāktu atzīmju grāmatas kategoriju rediģēšanu, nepieciešams loga kreisajā augšējā stūrīt (Attēls 3.) atvērt izkrītošo sarakstu un zem sadaļas Kategorijas un vienības jāizvēlas izvēlne Vienkāršs skatījums.

| Vērtētāja atskaite       | • |      |                                |         |
|--------------------------|---|------|--------------------------------|---------|
| Skatīt                   |   | )    |                                |         |
| Vērtētāja atskaite       |   |      |                                |         |
| Rezultātu atskaite       |   |      |                                |         |
| Lietotāju atskaite       |   |      |                                |         |
| Kategorijas un vienības  |   | u 🔺  |                                |         |
| Vienkāršs skatījums      |   | h    |                                |         |
| Pilns skatījums          |   | me 🚔 | 💾 Tiočenitos toksta uzdovums 🚔 | Port    |
| Skalas                   |   |      |                                | C Derse |
| Skatīt                   | Ξ |      |                                |         |
| Burti                    |   | 7,00 | 7,00                           |         |
| Skatīt                   |   |      |                                |         |
| Rediģēt                  |   |      |                                |         |
| Importet                 |   | 8,00 | 5,00                           |         |
| CSV fails                |   |      |                                |         |
| XML fails                |   |      |                                |         |
| Eksportēt                |   | 6,00 | 8,00                           |         |
| OpenDocument rēķintabula |   |      |                                |         |
| Vienkārša teksta fails   |   | 7.00 | 6.67                           |         |
| Excel rēķintabula        |   | 7,00 | 6,67                           |         |
| XML fails                | Ŧ |      |                                |         |

Attēls 3. Atzīmju grāmatas režīmu izvēlne

 Izvēloties kategoriju vienkāršo skatījumu tiek parādīts Kategoriju un vienību rediģēšanas logs (Attēls 4.). Šai logā tiek parādītas kursā esošo kategoriju un vienību sadalījums un piedāvāta iespējas to rediģēšanai.

|                 | Nosaukums                                     | Apkopošana 📝                               | Papildus punkti 🔝      | Maksimālais vērtējums    | Darbības             | Izvēlēties  |
|-----------------|-----------------------------------------------|--------------------------------------------|------------------------|--------------------------|----------------------|-------------|
|                 | LLU e-studiju demonstrācijas kurss2           | Vienkārše vērtējumu svērtais vidējais 🔻    |                        |                          | / 💿 🛱                | Viss<br>Nav |
|                 | Uzdevumi                                      | Vērtējumu vidējais 🗸                       |                        | - Kursa<br>katego        | kopējā<br>orija      | Viss<br>Nav |
|                 | 😓 Uzdevums                                    |                                            |                        | 10,00                    |                      |             |
|                 | 💄 Tiešsaites teksta uzdevums                  | -                                          |                        | <sup>10,00</sup> Kursa k | ategorija            |             |
|                 | Bez is aktivitātes uzdevums                   | -                                          |                        | 10,00                    | / 😻 🖲 🔳              |             |
|                 |                                               | -                                          |                        | 10,00                    | 🥖 🗐 😢 🚸<br>👁 🔓       |             |
| Kursa<br>vienīb | vērtējumu<br>as                               | -                                          |                        | 10,00                    | III 💿 🖬              |             |
|                 | Tests                                         | Vērtējumu vidējais 🔹 🔹                     |                        | -                        | 🥖 😢 🚸 👁<br>🖻         | Viss<br>Nav |
|                 | V Tests par moodle pamatiem                   | -                                          |                        | 10,00                    | / 🔶 🕥 🔓              |             |
|                 | $\overline{\mathcal{X}}$ Kategorijas kopējais | -                                          | Kursa                  | kategorijas              | » 💼                  |             |
|                 | $ar{X}$ Kursa kopējais                        | •                                          | vērtēju                | ima<br>nāšanas metode    | ۵ 🖬                  |             |
|                 |                                               | Saglabāt izma                              | ŋas                    | nusunus metode           |                      |             |
|                 | Pievienot kategoriju                          | Pārvietot izvēlētās vienības uz Izvēlēties |                        | •                        |                      |             |
|                 |                                               | Pievienot kategoriju Pievie                | enot vērtējumu vienību |                          | Pievienot<br>vienību | vērtējum    |

Attēls 4. Kategoriju un vienību rediģēšana: Vienkāršs skatījums

Sākotnēji logā parādās tikai Kursa kopējā kategorija un kursa kategorijas vērtējuma aprēķināšanas metode.

 Lai kursam pievienotu jaunu kategoriju nepieciešams spiest uz pogas Pievienot kategoriju (Attēls 4.).

#### Tālāk jāaizpilda sekojoši lauki:

| Lauka nosaukums | Paskaidrojums                                                    |  |  |  |
|-----------------|------------------------------------------------------------------|--|--|--|
| Kategorijas     | Kategorijas nosaukums teksta veidā                               |  |  |  |
| nosaukums       |                                                                  |  |  |  |
| Apkopošana      | Kategorijā ietilpstošo vērtējumu kopējās atzīmes                 |  |  |  |
|                 | aprēķināšanas metode.                                            |  |  |  |
| Vērtējuma tips  | Kāda vērtējuma tips kategorijās kopsavilkumā tiks izvadīts:      |  |  |  |
|                 | Nav-nozīmē, ka vērtēšana nav iespējama; Vērtība-vērtība tiek     |  |  |  |
|                 | izvadīta ciparu veidā; Skala-ļauj noteikt tekstuāli vērtējumu    |  |  |  |
|                 | sadalījumu; Teksts-ļauj sniegt atgriezenisko saiti studentam,    |  |  |  |
|                 | teksta veidā.                                                    |  |  |  |
| Skala           | Jā vērtējuma tips ir skala, tad iespējams izvēlēties, kāda veida |  |  |  |
|                 | skalu izmantot                                                   |  |  |  |
| Maksimālais     | Ja vērtējuma tips ir vērtība, tad iespējams noteikt vērtības     |  |  |  |
| vērtējums       | maksimālo robežu.                                                |  |  |  |
| Minimālais      | Ja vērtējuma tips ir vērtība, tad iespējams noteikt vērtības     |  |  |  |
| vērtējums       | minimālo robežu.                                                 |  |  |  |
| Paslēpts        | Vērtējums tiek paslēpts no studentiem.                           |  |  |  |
| Slēgts          | Vai kategorijas vērtība tiek automātiski atjaunota, notiekot     |  |  |  |
|                 | izmaiņām kategorijas vienībās.                                   |  |  |  |
| Vecākkategorija | Norāda zem, kuras kategorijas tiks izvietota jaunizveidotā       |  |  |  |
|                 | kategorija                                                       |  |  |  |

Tabula 2. Kategorijas pievienošanai nepieciešamā informācija

Ļoti svarīgi norādīt atzīmju apkopošanas veidu sistēmā. Kategorijas vērtējuma aprēķināšanas metode ir tajā ietilpstošo aktivitāšu un kategoriju galējā vērtējuma aprēķināšanas stratēģija.

Vērtējumi vispirms tiek pārvērsti procentos (intervālā no 0 līdz 1), pēc tam pēc izvēlētās stratēģijas aprēķina noslēguma vērtējumu un noslēgumā to konvertē uz atsevišķās kategorijas vērtējumu apgabalu.

| Stratēģijas veids  | Paskaidrojums                                         |
|--------------------|-------------------------------------------------------|
| Vērtējumu vidējais | Visu vērtējumu summa, kas dalīta ar vērtējumu skaitu. |

| (0,7 + 0,25 + 1,0)/3 = 0,65 → 65/100           Vērtējumu svērtais         Katram vērtējumam var norādīt svaru, kuru izmanto apkopojuma<br>matemātiskajā aprēķinā.           vidējais         (1 70/100 svars 10, U2 20/80 svars 5, U3 10/10 svars 3, kategorijas<br>max vērtējums 100:<br>(0,7*10+0,25*5+1,0*3)/18=0.625 → 62,5/100           Vienkāršs         Atšķirībā no Vērtējumu svērtā vidējā, katrs svars tiek<br>aprēķināts kā vienības maksimālais vērtējums. 100 punktu<br>uzdevumam svars ir 100, 10 punktu uzdevumam svars ir 10.<br>U1 70/100, U2 20/80, U3 10/10, kategorijas max vērtējums 100:<br>(0,7*100+0,25*80+1,0*10)/190=0.526 → 52,6/100           Vērtējumu mediāna         Vidējais vērtējums (vai vērtējums no diviem vidējiem), kad<br>vērtējumu iti sakārtoti pēc lieluma. Atšķirībā no Vērtējumu<br>vidējā, šo apkopojumu šo apkopojumu neiespaido vērtējumi,<br>kas ir ļoti tālu no vidējā.<br>U1 70/100, U2 20/80, U3 10/10, kategorijas max vērtējums 100:<br>o,7 + 0,25 + 1,0 → 0,25 → 25/100           Zemākais vērtējums         Rezultāts ar zemāko vērtējumu pēc normalizācijas.           Min(0,7 + 0,25 + 1,0) = 0,25 → 25/100         Kats ir loti 70/100, U2 20/80, U3 10/10, kategorijas max vērtējums 100:<br>nin(0,7 + 0,25 + 1,0) = 0,25 → 25/100                                                                                                    |
|----------------------------------------------------------------------------------------------------|
| Vērtējumu svērtaisKatram vērtējumam var norādīt svaru, kuru izmanto apkopojuma<br>matemātiskajā aprēķinā.<br>U1 70/100 svars 10, U2 20/80 svars 5, U3 10/10 svars 3, kategorijas<br>max vērtējums 100:<br>(0,7*10+0,25*5+1,0*3)/18=0.625 → 62,5/100VienkāršsAtšķirībā no Vērtējumu svērtā vidējā, katrs svars tiek<br>aprēķināts kā vienības maksimālais vērtējums. 100 punktu<br>uzdevumam svars ir 100, 10 punktu uzdevumam svars ir 10.<br>U1 70/100, U2 20/80, U3 10/10, kategorijas max vērtējums 100:<br>(0,7*10+0,25*80+1,0*10)/190=0.526 → 52,6/100Vērtējumu mediānaVidējais vērtējums (vai vērtējums no diviem vidējiem), kad<br>vērtējumi tie sakārtoti pēc lieluma. Atšķirībā no Vērtējumu<br>vidējā, šo apkopojumu šo apkopojumu neiespaido vērtējums<br>i 0,7 + 0,25 + 1,0 → 0,25 → 25/100Zemākais vērtējumsRezultāts ar zemāko vērtējumu pēc normalizācijas.<br>U1 70/100, U2 20/80, U3 10/10, kategorijas max vērtējums 100:<br>ini(0,7 + 0,25 + 1,0) = 0,25 → 25/100AugstākaisRezultāts ar augstāko vērtējumu pēc normalizācijas.                                                                                                    |
| vidējais         matemātiskajā aprēķinā.           U1 70/100 svars 10, U2 20/80 svars 5, U3 10/10 svars 3, kategorijas<br>max vērtējums 100:           (0,7*10+0,25*5+1,0*3)/18=0.625 → 62,5/100           Vienkāršs         Atšķirībā no Vērtējumu svērtā vidējā, katrs svars tiek<br>aprēķināts kā vienības maksimālais vērtējums. 100 punktu<br>uzdevumam svars ir 100, 10 punktu uzdevumam svars ir 10.           vīdējais         uzdevumam svars ir 100, 10 punktu uzdevumam svars ir 10.           vīdrojo, U2 20/80, U3 10/10, kategorijas max vērtējums 100:         (0,7*100+0,25*80+1,0*10)/190=0.526 → 52,6/100           Vērtējumu mediāma         Vidējais vērtējums (vai vērtējums no diviem vidējiem), kad<br>vērtējumi tie sakārtoti pēc lieluma. Atšķirībā no Vērtējumi,<br>kas ir ļoti tālu no vidējā.           Vidējā, šo apkopojumu šo apkopojumu neiespaido vērtējumi,<br>kas ir ļoti tālu no vidējā.           Vidējā, šo apkopojumu šo apkopojijas max vērtējums 100:           vidējā, šo apkopojumu šo apkopojiņa max vērtējums 100:           vidējā, šo apkopojumu šo apkopojumu neiespaido vērtējumi,<br>kas ir ļoti tālu no vidējā.           Vidojo, U2 20/80, U3 10/10, kategorijas max vērtējums 100:           vidojo, V2 20/80, U3 10/10, kategorijas max vērtējums 100:           Vido, V2 20/80, U3 10/10, kategorijas max vērtējums 100:           Vido, V2 20/80, U3 10/10, kategorijas max vērtējums 100:           Vido, V2 20/80, U3 10/10, kategorijas max vērtējums 100:           Vido, V2 20/80, U3 10/10, kategorijas max vērtējums 100:           Vido, V2 20/80, U |
| Nu 1000000000000000000000000000000000000                                                                                                    |
| max vērtējums 100:(0,7*10+0,25*5+1,0*3)/18=0.625 → 62,5/100VienkāršsAtšķirībā no Vērtējumu svērtā vidējā, katrs svars tiek<br>aprēķināts kā vienības maksimālais vērtējums. 100 punktu<br>uzdevumam svars ir 100, 10 punktu uzdevumam svars ir 10.vidējaisuzdevumam svars ir 100, 10 punktu uzdevumam svars ir 10.<br>(0,7*100+0,25*80+1,0*10)/190=0.526 → 52,6/100Vērtējumu mediānaVidējais vērtējums (vai vērtējums no diviem vidējiem), kad<br>vērtējumi tie sakārtoti pēc lieluma. Atšķirībā no Vērtējumu,<br>kas ir ļoti tālu no vidējā.<br>(0,7*0,02 20/80, U3 10/10, kategorijas max vērtējums 100:<br>0,7 + 0,25 + 1,0 → 0,25 → 25/100Zemākais vērtējumaRezultāts ar zemāko vērtējumu pēc normalizācijas.<br>Ui 70/100, U2 20/80, U3 10/10, kategorijas max vērtējums 100:<br>(0,7 + 0,25 + 1,0) = 0,25 → 25/100                                                                                                    |
| (0,7*10+0,25*5+1,0*3)/18=0.625 → 62,5/100VienkāršsAtšķirībā no Vērtējumu svērtā vidējā, katrs svars tiek<br>aprēķināts kā vienības maksimālais vērtējums. 100 punktu<br>uzdevumam svars ir 100, 10 punktu uzdevumam svars ir 10.<br>U1 70/100, U2 20/80, U3 10/10, kategorijas max vērtējums 100:<br>(0,7*100+0,25*80+1,0*10)/190=0.526 → 52,6/100Vērtējumu mediānaVidējais vērtējums (vai vērtējums no diviem vidējiem), kad<br>vērtējumi tie sakārtoti pēc lieluma. Atšķirībā no Vērtējumu<br>vidējā, šo apkopojumu šo apkopojumu neiespaido vērtējumi,<br>kas ir ļoti tālu no vidējā.<br>U1 70/100, U2 20/80, U3 10/10, kategorijas max vērtējums 100:<br>0,7 + 0,25 + 1,0 → 0,25 → 25/100Zemākais vērtējumsRezultāts ar zemāko vērtējumu pēc normalizācijas.<br>U1 70/100, U2 20/80, U3 10/10, kategorijas max vērtējums 100:<br>Min(0,7 + 0,25 + 1,0) = 0,25 → 25/100AugstākaisRezultāts ar augstāko vērtējumu pēc normalizācijas.                                                                                                    |
| VienkāršsAtšķirībā no Vērtējumu svērtā vidējā, katrs svars tiekvērtējumu svērtaisaprēķināts kā vienības maksimālais vērtējums. 100 punktuvidējaisuzdevumam svars ir 100, 10 punktu uzdevumam svars ir 10.U1 70/100, U2 20/80, U3 10/10, kategorijas max vērtējums 100:(0,7*100+0,25*80+1,0*10)/190=0.526 → 52,6/100Vērtējumu mediānaVidējais vērtējums (vai vērtējums no diviem vidējiem), kadvērtējumi tie sakārtoti pēc lieluma. Atšķirībā no Vērtējumuvidējā, šo apkopojumu šo apkopojumu neiespaido vērtējumuvidējā, šo apkopojumu šo apkopojumu neiespaido vērtējumuvārtējumi tie sakārtoti pēc lieluma. Atšķirībā no Vērtējumuvidējā, šo apkopojumu šo apkopojumu neiespaido vērtējumuvidējā, šo apkopojumu šo apkopojumu neiespaido vērtējumuvidējā, šo apkopojumu šo apkopojumu neiespaido vērtējumuvidējā, so apkopojumu šo apkopojumu neiespaido vērtējumuvidējā, so apkopojumu šo apkopojumu neiespaido vērtējumuvidējā, so apkopojumu šo apkopojumu neiespaido vērtējumuvidējā, so apkopojumu šo apkopojumu neiespaido vērtējumuvidējā, so apkopojumu šo apkopojumu neiespaido vērtējumuvidējā, so apkopojumu šo apkopojumu neiespaido vērtējumuvidējā, so apkopojumu šo apkopojumu neiespaido vērtējumuvidējā, so apkopojumu šo apkopojumu šovidējā, so apkopojumu šovidītāvidītāvidītāvidītāvidītāvidītāvidītāvidītāvidītāvidītāvidītāvidītāvidītāvidītāvidītāvid                                                                                                    |
| <ul> <li>vērtējumu svērtais aprēķināts kā vienības maksimālais vērtējums. 100 punktu vidējais</li> <li>uzdevumam svars ir 100, 10 punktu uzdevumam svars ir 10.</li> <li>U1 70/100, U2 20/80, U3 10/10, kategorijas max vērtējums 100: (0,7*100+0,25*80+1,0*10)/190=0.526 → 52,6/100</li> <li>Vērtējumu mediāna Vidējais vērtējums (vai vērtējums no diviem vidējiem), kad vērtējumi tie sakārtoti pēc lieluma. Atšķirībā no Vērtējumu vidējā, šo apkopojumu šo apkopojumu neiespaido vērtējumu, kas ir ļoti tālu no vidējā.</li> <li>U1 70/100, U2 20/80, U3 10/10, kategorijas max vērtējums 100: 0,7 + 0,25 + 1,0 → 0,25 → 25/100</li> <li>Zemākais vērtējums Rezultāts ar zemāko vērtējumu pēc normalizācijas.</li> <li>U1 70/100, U2 20/80, U3 10/10, kategorijas max vērtējums 100: Min(0,7 + 0,25 + 1,0) = 0,25 → 25/100</li> <li>Augstākais Rezultāts ar augstāko vērtējumu pēc normalizācijas.</li> </ul>                                                                                                    |
| <ul> <li>vidējais</li> <li>uzdevumam svars ir 100, 10 punktu uzdevumam svars ir 10.</li> <li>U1 70/100, U2 20/80, U3 10/10, kategorijas max vērtējums 100:</li> <li>(0,7*100+0,25*80+1,0*10)/190=0.526 → 52,6/100</li> <li>Vērtējumu mediāma</li> <li>Vidējais vērtējums (vai vērtējums no diviem vidējiem), kad</li> <li>vērtējumi tie sakārtoti pēc lieluma. Atšķirībā no Vērtējumu</li> <li>vidējā, šo apkopojumu šo apkopojumu neiespaido vērtējumi,</li> <li>kas ir ļoti tālu no vidējā.</li> <li>U1 70/100, U2 20/80, U3 10/10, kategorijas max vērtējums 100:</li> <li>0,7 + 0,25 + 1,0 → 0,25 → 25/100</li> <li>Zemākais vērtējums</li> <li>Rezultāts ar zemāko vērtējumu pēc normalizācijas.</li> <li>Min(0,7 + 0,25 + 1,0) = 0,25 → 25/100</li> <li>Augstākais</li> <li>Rezultāts ar augstāko vērtējumu pēc normalizācijas.</li> </ul>                                                                                                    |
| U1 70/100, U2 20/80, U3 10/10, kategorijas max vērtējums 100:<br>(0,7*100+0,25*80+1,0*10)/190=0.526 → 52,6/100Vērtējumu mediānaVidējais vērtējums (vai vērtējums no diviem vidējiem), kad<br>vērtējumi tie sakārtoti pēc lieluma. Atšķirībā no Vērtējumu<br>i vidējā, šo apkopojumu šo apkopojumu neiespaido vērtējumi,<br>kas ir ļoti tālu no vidējā.<br>01 70/100, U2 20/80, U3 10/10, kategorijas max vērtējums 100:<br>0,7 + 0,25 + 1,0 → 0,25 → 25/100Zemākais vērtējumsRezultāts ar zemāko vērtējumu pēc normalizācijas.<br>U1 70/100, U2 20/80, U3 10/10, kategorijas max vērtējums 100:<br>Min(0,7 + 0,25 + 1,0) = 0,25 → 25/100AugstākaisRezultāts ar augstāko vērtējumu pēc normalizācijas.                                                                                                    |
| Vērtējumu mediāna(0,7*100+0,25*80+1,0*10)/190=0.526 → 52,6/100Vērtējumu mediānaVidējais vērtējums (vai vērtējums no diviem vidējiem), kad<br>vērtējumi tie sakārtoti pēc lieluma. Atšķirībā no Vērtējumu<br>vidējā, šo apkopojumu šo apkopojumu neiespaido vērtējumi,<br>kas ir ļoti tālu no vidējā.<br>U1 70/100, U2 20/80, U3 10/10, kategorijas max vērtējums 100:<br>0,7 + 0,25 + 1,0 → 0,25 → 25/100Zemākais vērtējumsRezultāts ar zemāko vērtējumu pēc normalizācijas.<br>U1 70/100, U2 20/80, U3 10/10, kategorijas max vērtējums 100:<br>Min(0,7 + 0,25 + 1,0) = 0,25 → 25/100AugstākaisRezultāts ar augstāko vērtējumu pēc normalizācijas.                                                                                                    |
| <ul> <li>Vērtējumu mediāna Vidējais vērtējums (vai vērtējums no diviem vidējiem), kad vērtējumi tie sakārtoti pēc lieluma. Atšķirībā no Vērtējumu vidējā, šo apkopojumu šo apkopojumu neiespaido vērtējumi, kas ir ļoti tālu no vidējā.</li> <li>U1 70/100, U2 20/80, U3 10/10, kategorijas max vērtējums 100: 0,7 + 0,25 + 1,0 → 0,25 → 25/100</li> <li>Zemākais vērtējums Rezultāts ar zemāko vērtējumu pēc normalizācijas.</li> <li>U1 70/100, U2 20/80, U3 10/10, kategorijas max vērtējums 100: Min(0,7 + 0,25 + 1,0) = 0,25 → 25/100</li> <li>Augstākais Rezultāts ar augstāko vērtējumu pēc normalizācijas.</li> </ul>                                                                                                    |
| vērtējumi tie sakārtoti pēc lieluma. Atšķirībā no Vērtējumuvidējā, šo apkopojumu šo apkopojumu neiespaido vērtējumi,kas ir ļoti tālu no vidējā.U1 70/100, U2 20/80, U3 10/10, kategorijas max vērtējums 100:0,7 + 0,25 + 1,0 → 0,25 → 25/100Zemākais vērtējumsRezultāts ar zemāko vērtējumu pēc normalizācijas.U1 70/100, U2 20/80, U3 10/10, kategorijas max vērtējums 100:Min(0,7 + 0,25 + 1,0) = 0,25 → 25/100AugstākaisRezultāts ar augstāko vērtējumu pēc normalizācijas.                                                                                                    |
| vidējā, šo apkopojumu šo apkopojumu neiespaido vērtējumi,<br>kas ir ļoti tālu no vidējā.U1 70/100, U2 20/80, U3 10/10, kategorijas max vērtējums 100:<br>0,7 + 0,25 + 1,0 → 0,25 → 25/100Zemākais vērtējumsRezultāts ar zemāko vērtējumu pēc normalizācijas.U1 70/100, U2 20/80, U3 10/10, kategorijas max vērtējums 100:<br>U1 70/100, U2 20/80, U3 10/10, kategorijas max vērtējums 100:AugstākaisRezultāts ar augstāko vērtējumu pēc normalizācijas.                                                                                                    |
| kas ir ļoti tālu no vidējā.         U1 70/100, U2 20/80, U3 10/10, kategorijas max vērtējums 100:         0,7 + 0,25 + 1,0 → 0,25 → 25/100         Zemākais vērtējums         Rezultāts ar zemāko vērtējumu pēc normalizācijas.         U1 70/100, U2 20/80, U3 10/10, kategorijas max vērtējums 100:         Min(0,7 + 0,25 + 1,0) = 0,25 → 25/100         Augstākais       Rezultāts ar augstāko vērtējumu pēc normalizācijas.                                                                                                    |
| U1 70/100, U2 20/80, U3 10/10, kategorijas max vērtējums 100:         0,7 + 0,25 + 1,0 → 0,25 → 25/100         Zemākais vērtējums       Rezultāts ar zemāko vērtējumu pēc normalizācijas.         U1 70/100, U2 20/80, U3 10/10, kategorijas max vērtējums 100:         Min(0,7 + 0,25 + 1,0) = 0,25 → 25/100         Augstākais       Rezultāts ar augstāko vērtējumu pēc normalizācijas.                                                                                                    |
| 2emākais vērtējums0,7 + 0,25 + 1,0 → 0,25 → 25/100Zemākais vērtējumsRezultāts ar zemāko vērtējumu pēc normalizācijas.<br>U1 70/100, U2 20/80, U3 10/10, kategorijas max vērtējums 100:<br>Min(0,7 + 0,25 + 1,0) = 0,25 → 25/100AugstākaisRezultāts ar augstāko vērtējumu pēc normalizācijas.                                                                                                    |
| Zemākais vērtējumsRezultāts ar zemāko vērtējumu pēc normalizācijas.U1 70/100, U2 20/80, U3 10/10, kategorijas max vērtējums 100:Min(0,7 + 0,25 + 1,0) = 0,25 → 25/100AugstākaisRezultāts ar augstāko vērtējumu pēc normalizācijas.                                                                                                    |
| U1 70/100, U2 20/80, U3 10/10, kategorijas max vērtējums 100:         Min(0,7 + 0,25 + 1,0) = 0,25 → 25/100         Augstākais       Rezultāts ar augstāko vērtējumu pēc normalizācijas.                                                                                                    |
| Min(0,7 + 0,25 + 1,0) = 0,25 → 25/100AugstākaisRezultāts ar augstāko vērtējumu pēc normalizācijas.                                                                                                    |
| Augstākais Rezultāts ar augstāko vērtējumu pēc normalizācijas.                                                                                                    |
|                                                                                                    |
| vērtējums U1 70/100, U2 20/80, U3 10/10, kategorijas max vērtējums 100:                                                                                                    |
| $Max(0,7 + 0,25 + 1,0) = 1 \rightarrow 100/100$                                                                                                    |
| Vērtējumu režīms Rezultāts ir vērtējums, kas parādās visbiežāk. Parasti to                                                                                                    |
| izmanto neskaitliskiem vērtējumiem. Atšķirībā no vidējā                                                                                                    |
| vērtējuma, šo neietekmē vērtējumi, kas ir ļoti tālu no vidējā.                                                                                                    |
| Taču tas zaudē jēgu, ja ir vairāk kā viens biežākais vērtējums                                                                                                    |
| vai kad visi vērtējumi ir atšķirīgi.                                                                                                    |
| U1 70/100, U2 35/50, U3 20/80, A4 10/10, A5 7/10                                                                                                    |
| kategorijas max vērtējums 100:                                                                                                    |
| Mode(0,7;0,7;0,25;1.0;0,7) = 0,7 → 70/100                                                                                                    |

| Vērtējumu summa | Visu vērtējumu summa. Skalu vērtējumi tiek ignorēti. Šis ir |  |  |
|-----------------|-------------------------------------------------------------|--|--|
|                 | vienīgais veids, ka iekšēji nepārrēķina vērtējumus par      |  |  |
|                 | procentiem.                                                 |  |  |
|                 | U1 70/100, U2 20/80, U3 10/10:                              |  |  |
|                 | 70+20+10 = 100/190                                          |  |  |

Tabula 3. Vērtējumu apkopošanas scenāriji

5. Jaunas vērtējuma vienības pievienošana notiek automātiski. Līdz ko kursā tiek veidota kāda aktivitāte (uzdevumi, testi utt..), tad tai iespējams norādīt, pie kuras kategorijas atzīmju grāmatā tā pieder. Ja nepieciešams vērtējuma grāmatā ievietot vērtējuma vienību, piemēram, par testiem vai patstāvīgiem darbiem, kuri pildīti auditorijā, bet ne kursā. To var izdarīt tai pašā kategoriju vienkāršā skatījuma rediģēšanas logā (Attēls 4.), spiežot pogu *Pievienot vērtējumu vienību*. Tālāk nepieciešams aizpildīt sekojošus laukus:

| Lauka nosaukums      | Paskaidrojums                                                 |  |  |  |  |  |
|----------------------|---------------------------------------------------------------|--|--|--|--|--|
| Vienības nosaukums   | Vērtējumu vienības nosaukums                                  |  |  |  |  |  |
| Vērtējuma tips       | Kāda vērtējuma veids tiks izvēlēts: Nav-nozīmē, ka            |  |  |  |  |  |
|                      | vērtēšana nav iespējama; Vērtība-vērtība tiek izvadīta        |  |  |  |  |  |
|                      | ciparu veidā; Skala-ļauj noteikt tekstuāli vērtējumu          |  |  |  |  |  |
|                      | sadalījumu; Teksts-ļauj sniegt atgriezenisko saiti studentam, |  |  |  |  |  |
|                      | teksta veidā.                                                 |  |  |  |  |  |
| Skala                | Jā vērtējuma tips ir skala, tad iespējams izvēlēties, kāda    |  |  |  |  |  |
|                      | veida skalu izmantot                                          |  |  |  |  |  |
| Maksimālais          | Ja vērtējuma tips ir vērtība, tad iespējams noteikt vērtības  |  |  |  |  |  |
| vērtējums            | maksimālo robežu.                                             |  |  |  |  |  |
| Minimālais           | Ja vērtējuma tips ir vērtība, tad iespējams noteikt vērtības  |  |  |  |  |  |
| vērtējums            | minimālo robežu                                               |  |  |  |  |  |
| Paslēpts             | Vērtējums tiek paslēpts no studentiem.                        |  |  |  |  |  |
| Slēgts               | Vai vērtējums tiek automātiski atjaunota, notiekot            |  |  |  |  |  |
|                      | izmaiņām aktivitātes vērtējumā.                               |  |  |  |  |  |
| Vērtējumu kategorija | a Norāda zem kuras kategorijas izvietot vienību               |  |  |  |  |  |

Tabula 4. Vērtējumu vienības pievienošanai nepieciešamā informācija.

 Atgriezties vērtējumu grāmatas sākuma logā iespējams, spiežot uz atzīmju grāmatas režīmu izvēlni (Attēls 3.) un zem sadaļas Skatīt izvēlamies Vērtētāja atskaite.

#### 3. Vērtētāja atskaite

Vērtētāja atskaite ir kursa pasniedzēja pamat rīks, kurā iespējams apskatīt un izlikt studentiem vērtējumus. Atskaites tabula ir sadalīta kolonnās, kurās attēlotas vērtējumu vienības un rindiņās, kurās attēloti kursa studenti.

Kad moodle kursā tiek pievienota kāda aktivitāte (uzdevums, tests), tad vērtējumu grāmatā automātiski tiek izveidota kolonna, kur izlikt studentiem vērtējumus par attiecīgo aktivitāti.

Vērtējumi tiek parādīti, kā darba novērtējumā saņemtie punkti, līdz ar to ir svarīgi maksimāli iespējamā atzīme uzdevumā.

Atskaites augšdaļā ir kursa uzdevumu un kategoriju apkopojumu rindas, kas ļauj grupēt kursā esošos uzdevumus. Pēc noklusējuma visas aktivitātes nonāk kategorijā *"Bez kategorijas"*, bet vēlāk iespējams mainīt uzdevuma piederības kategoriju.

#### 4. Atzīmju pārlūkošanas režīmi:

Vērtējumu kategorijas var skatīt trīs režīmos — Tikai vērtējumi, bez kopsavilkumiem, tikai kopsavilkumi un pilns skatījums. Katrai kategorijai aiz nosaukuma ir ikona , uz kuras uzklikšķinot tiek mainīts attēlošanās veids. Bulta uz augšu atver skatu "Tikai apkopojumi" (parāda tikai kategorijas kopējo), bulta uz leju atver skatu "Tikai vērtējumi" (parādā kategorijā ietilpstošas vērtējuma vienības bez kategorijas kopsavilkuma), kvadrāta ikona atver skatu "Pilns skatījums" (parāda visu).

#### a. Lietotāja atskaite (User report)

Šis ir noklusētais vērtējumu skats studentiem, kā arī pasniedzēji to var izmantot, lai redzētu viena konkrēta studenta sekmes. Tiek parādītas pa kategorijām

sakārtotas visas vērtējumu vienības un saņemtie vērtējumi ar pasniedzēja komentāriem. Students redz tikai ar sevi saistītos vērtējumus. Konkrētus studentus var izvēlēties izkrītošajā sarakstā, kas atrodas labajā pusē vērtējumu tabulai.

#### 5. Rindu un kolonnu marķēšana.

Gadījumos, kad kursā ir daudz studentu un uzdevumu paliek arvien grūtāk izsekot kuram studentam, kurš vērtējums atbilst. Tādos gadījumos var izcelt nepieciešamās rindas vai kolonnas. To var izdarīt klikšķinot šūnā ar studenta vārdu un uzvārdu, tādejādi izceļot visu rindu, vai arī klikšķinot šūnā ar uzdevuma nosaukumu, tādejādi izceļot visu kolonnu (svarīgi ir klikšķināt šūnas brīvajās vietās, jo noklikšķinot uz saitēm, tiks veiktas citas darbības — uz studenta saiti tiks atvērts studenta profils, uz uzdevuma saiti tiks atvērts pats uzdevums). Attiecīgās darbības var atcelt, to pašu darbību atkārtojot.

### 6. Atzīmju marķēšana krāsās, sadalot apmierinošās un neapmierinošās atzīmes.

Lai sāktu vērtējumu marķēšanu nepieciešams ieslēgt rediģēšanas režīmu, ko var izdarīt spiežot uz pogas *leslēgt rediģēšanu,* kas atrodas vērtējumu grāmatas augšējā labajā stūrī navigācijas joslā. Tad katrai atzīmju grāmatas komponentei parādās rediģēšanas iespēja, līdzīgi kā citiem kursa elementiem. Spiežot uz rediģēšanas ikonas *n*, iespējams mainīt vērtējumu vienības vai kategorijas parametrus. Lai marķētu vērtējumus, tad rediģēšanas režīmā pamanīsiet, ka parādījusies jauna rindiņa "Vadīklas" zem aktivitāšu rindas, kur katrai aktivitātei būs sava rediģēšanas ikona. Rediģējot kādas aktivitātes vadīklas un tās konfigurācijas lapā nospiežot pogu *Parādīt vairāk…*, var iestatīt parametru *Vērtējums, lai nokārtotu*. Kad tas ir iestatīts, visi vērtējumi virs norādītās vērtības tiks attēloti zaļā krāsā, bet vērtējumi zem norādītās vērtības sarkanā. Iekrāsojumu varēs redzēt, ja rediģēšanas režīms būs izslēgts.

### 7. Atzīmju ievadīšana vērtējumu grāmatā.

Moodle kursu vadības sistēma piedāvā dažādus atzīmju ievadīšanas veidus. Pamatā visa vērtēšana notiek caur pašu aktivitāšu vērtēšanas saskarnēm, tajās no atzīmju grāmatas iespējams nokļūt spiežot uz Vērtējumu vienības nosaukuma (Attēls 5.).

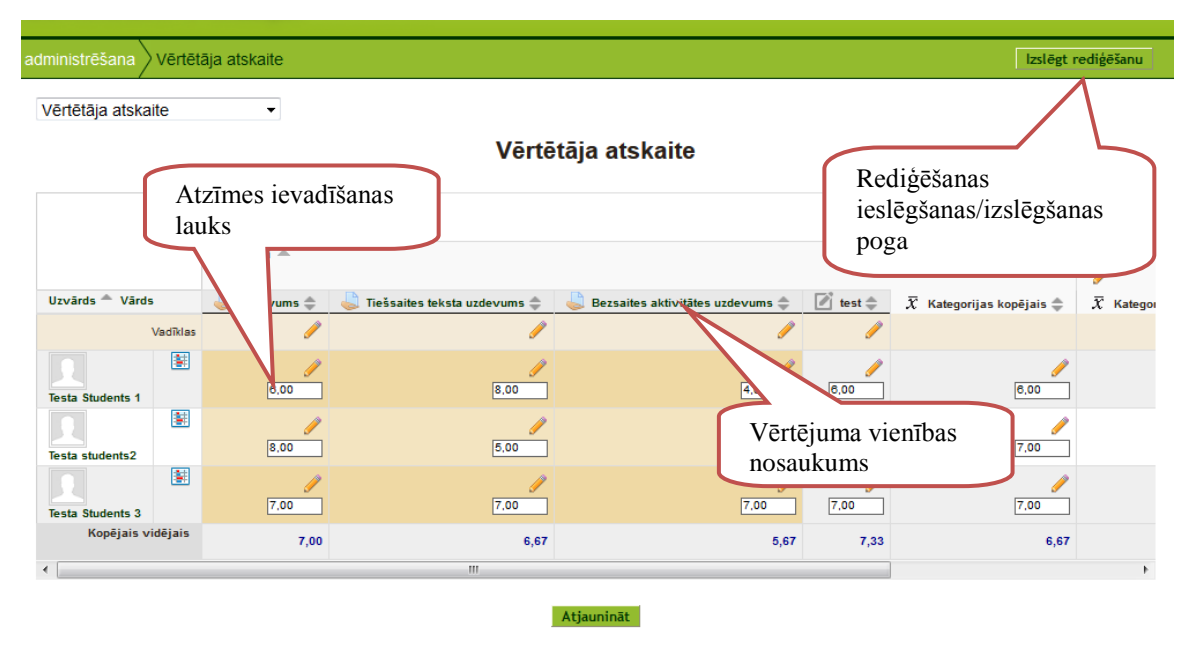

Attēls 5. Vērtējumu grāmatas rediģēšanas režīms.

Tomēr arī atrodoties pašā vērtējumu grāmatā iespējams rediģēt atzīmes ieslēdzot rediģēšanu ar rediģēšanas ieslēgšanas/izslēgšanas pogu (attēls 5.). un ievadot atzīmes tām paredzētajā laukā (attēls 5.). Pēc izmaiņu veikšanas noteikti nepieciešams spiest uz pogas *Atjaunināt*, lai saglabātu veiktās izmaiņas.

Piezīme: Termins Rediģēšana saistībā ar atzīmju grāmatu attiecas tikai uz vērtējumu un vērtējumu grāmatas opciju rediģēšanu, tam nav nekādas saistības ar kursa sākuma lapas rediģēšanu. Pogas Ieslēgt rediģēšanu kursa sākuma lapā un vērtējumu grāmatā darbojas viena no otras neatkarīgi.